## Open PST file in Outlook

1. Open Outlook and click on File

| File Ho                  | me                          | Send / R                   | eceive      | Folder  | r V          | iew     | 🛛 Tell me what                 |
|--------------------------|-----------------------------|----------------------------|-------------|---------|--------------|---------|--------------------------------|
| New New<br>Email Items • | وI 🛒 کی<br>اے 🍋 کی<br>اں کی | nore<br>lean Up +<br>ink + | X<br>Delete | Reply   | Reply<br>All | Forward | E Meeting<br>⊊IM ▼<br>E More ▼ |
| New Dele                 |                             | Delete                     |             | Respond |              |         |                                |

2. Click "Open & Export" and "Open Outlook Data File"

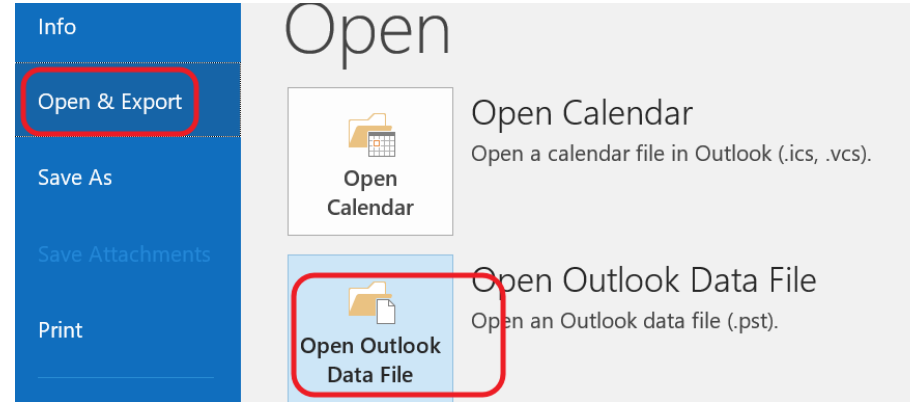

3. Open "Document" folder, then "Outlook File"

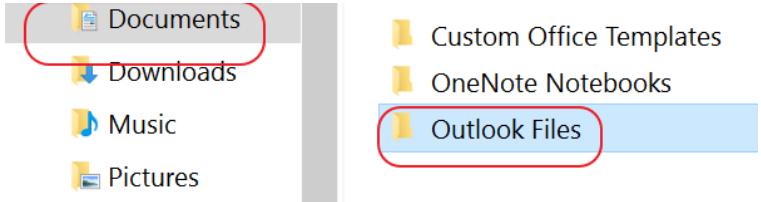

- 4. Select the pst file containing Lotus Notes archives and click on "Open"
- 5. Lotus Notes archives are shown in Outlook